## Step 1 – Add your UnionPay card in the UnionPay App\*

1. After logging in to the UnionPay App, select "Cards" and then click "Add a Bank Card".

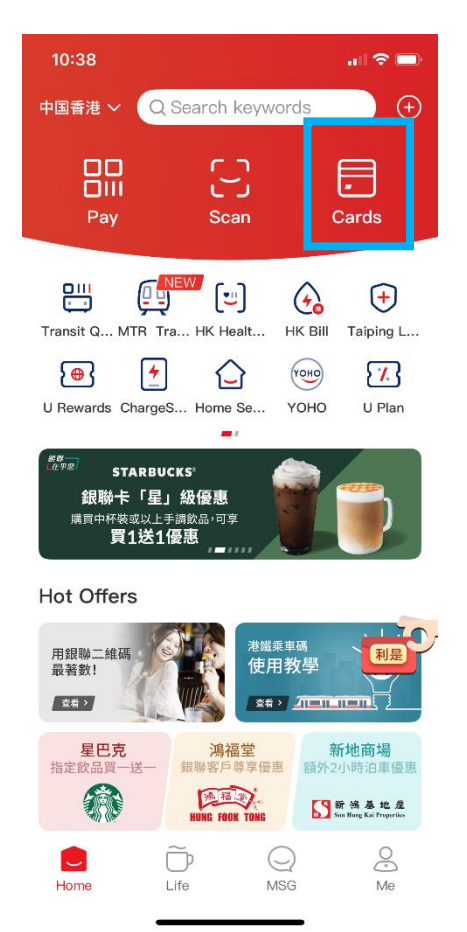

2. Choose "Scan".

18:27

(B) 工商银行

😲 农业银行

◇ 建设银行

交通银行

邮储银行

中信银行

Enter the... Support nearly 200.

中国银行

Bind cards of the following partner ban.

<

Φ

elle.

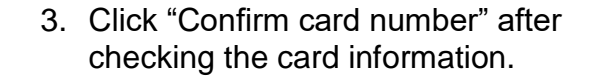

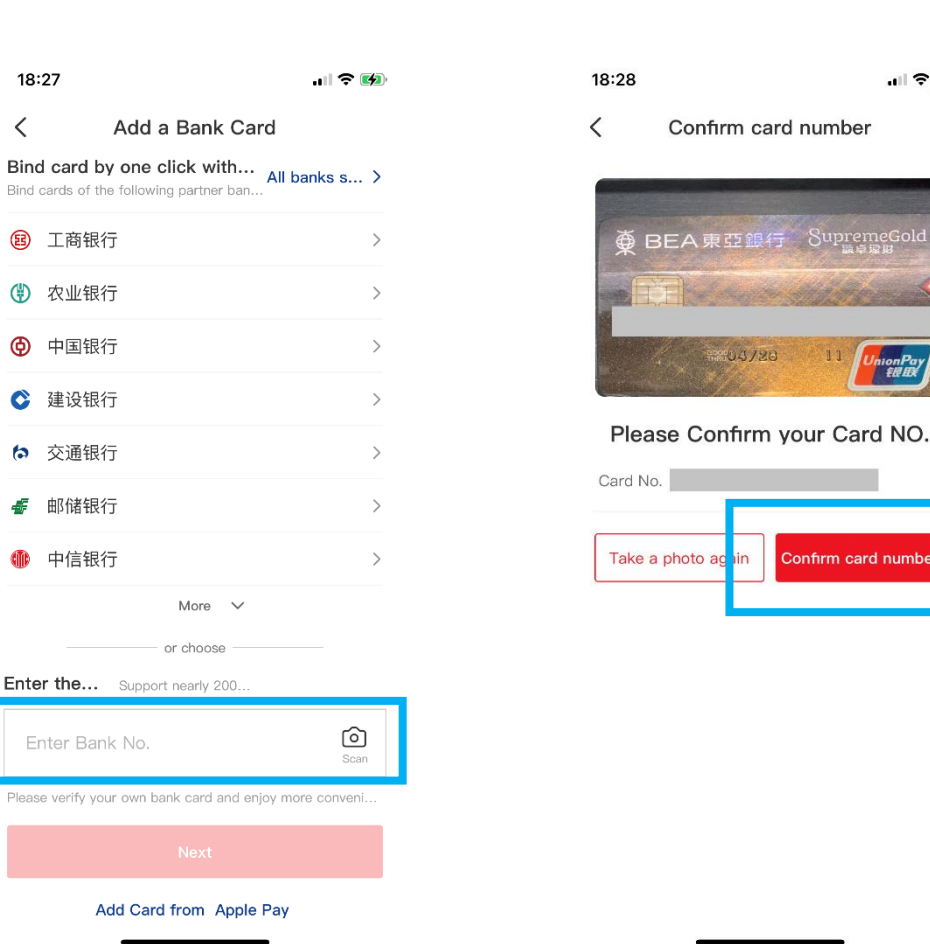

\* You must first register as a user of the UnionPay App, please click here for details.

More 🗸

or choose

- 4. Click "Next" after confirming the card sample.
- 5. Click "Next". Enter the verification code and set payment password.
- 6. Add the bank card successfully. You will receive a SMS confirmation from UnionPay later to ensure it has been successfully added.

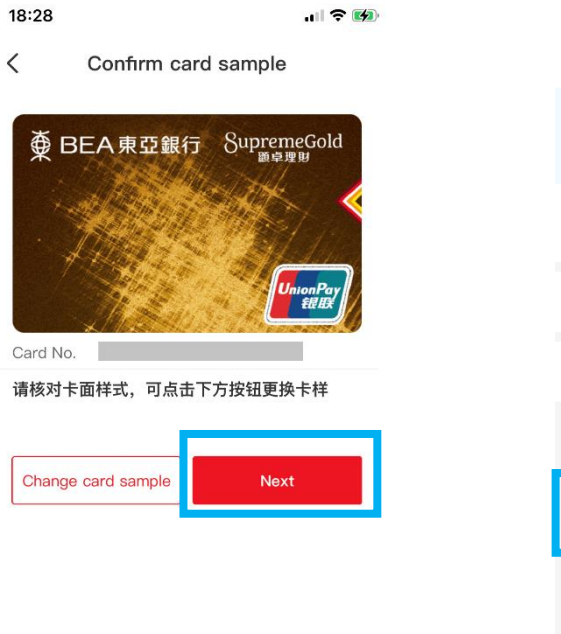

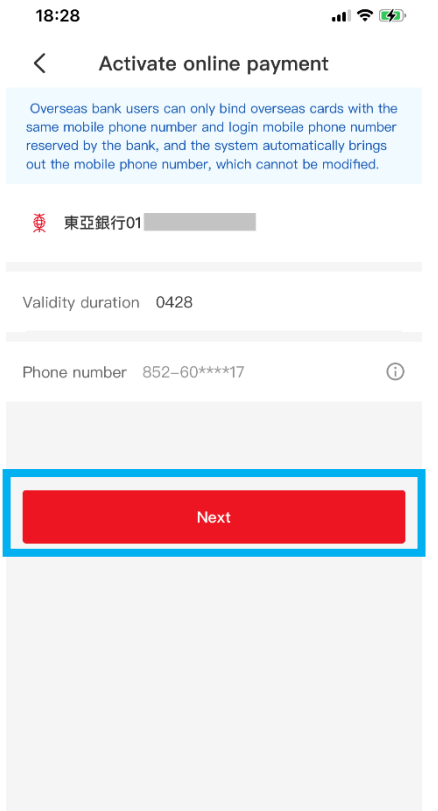

| 10:55 |                   | 'III 🕹 🔲 |
|-------|-------------------|----------|
|       | Add a bank card   | Done     |
|       |                   |          |
| Add   | bank card success | fully!   |
|       |                   |          |
|       |                   |          |
|       |                   |          |
|       |                   |          |
|       |                   |          |
|       |                   |          |

## Step 2 – QR code payment in the UnionPay App

## Method 1: Merchant scans the payment code

1. Select "Pay" after logging in to the UnionPay App.

| 10:38             |               |                    | all 🗢 🗩        |
|-------------------|---------------|--------------------|----------------|
| 中国香港 ~            | Q Search keyw | vords              | <b>(</b>       |
| DU<br>DIII<br>Pay | ری<br>Scan    | (                  | •<br>Cards     |
| Transit Q MTR     | Tra HK Healt  | <b>С</b><br>НК ВіШ | +<br>Taiping L |
| U Rewards Cha     | rgeS Home Se  | уоно<br>Уоно       | U Plan         |

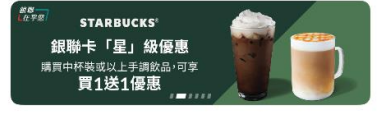

| Н | ot | Offe | rs |
|---|----|------|----|
|   |    |      |    |

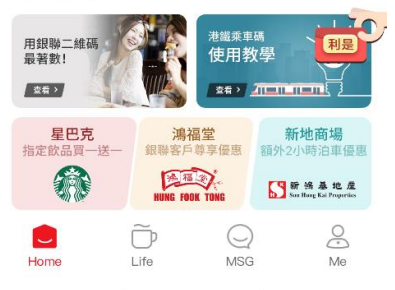

- Merchant scans the payment code on the screen. (If you are adding an All-in-one account bank card, please ensure the <u>Current</u> <u>Account</u> has sufficient fund for transaction.)

3. Payment is successful.

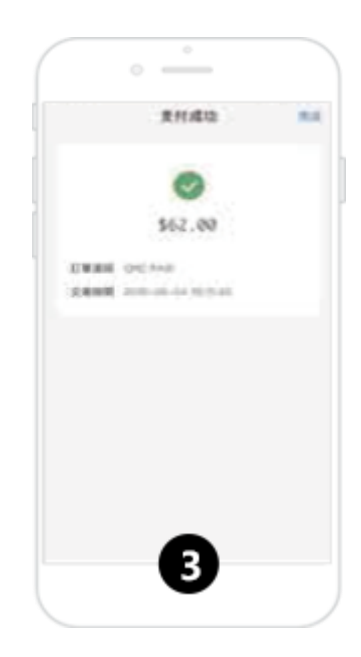

## Method 2: User scans the merchant code

1. Select "Scan" after logging in to the UnionPay App.

| 10:38              |             |               | al 🗢 🗩         |
|--------------------|-------------|---------------|----------------|
| 中国香港 ~ 🔍           | Search keyw | ords          | +              |
| DIII<br>Pay        | ر آ<br>Scan |               | •<br>Cards     |
| Transit Q MTR Tra  | HK Healt    | (С)<br>НК ВІШ | +<br>Taiping L |
| U Rewards ChargeS. | Home Se     | уоно          | U Plan         |

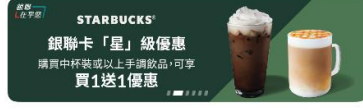

Hot Offers

| 用銀聯二維碼<br>最著數!<br>交看 > |                    | <sup>港鐵乘車</sup><br>使用教<br><u>滚看 &gt; </u> |                                  |
|------------------------|--------------------|-------------------------------------------|----------------------------------|
| <b>星巴克</b><br>指定飲品買一送一 | <b>鴻福</b><br>銀聯客戶尊 | 堂<br>享優惠                                  | 新地商場<br>額外2小時泊車優惠                |
|                        | HUNG FOOK          | TONG                                      | 新资基地度<br>Sur Hang Kai Properties |
| Home                   | )<br>Life          | MSG                                       | O<br>Me                          |

- Scan the merchant code and enter the payment password to confirm the payment. (If you are adding an All-in-one account bank card, please ensure the <u>Current</u> <u>Account</u> has sufficient fund for transaction.)
- 3. Payment is successful.

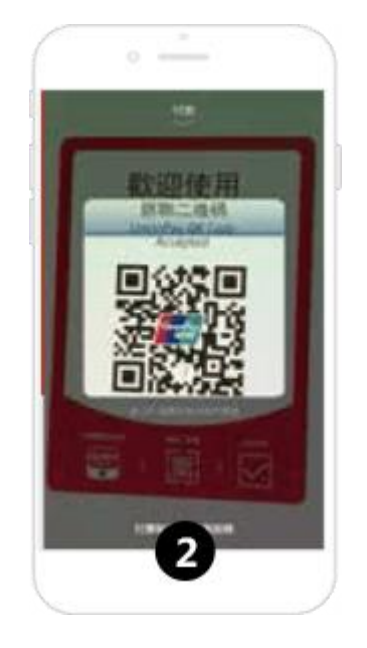

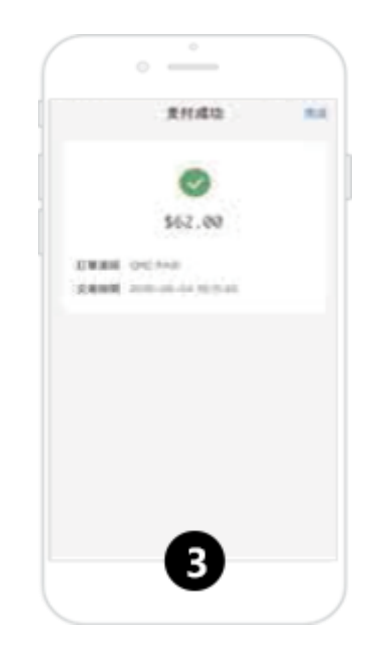